SAP Ariba M

### **Ariba Network Enterprise Supplier Information Pack**

SAP

Public

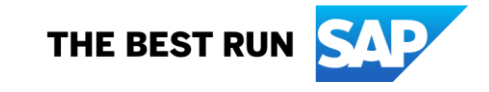

### Agenda

- Standard Account vs Enterprise Account
- Supplier Fee Schedule
- Log in as a supplier
- Locate open bills
- Make Payment
- Raise dispute case
- Billing POC
- Admin of Account
- How to downgrade to Standard Account
- How to contact Ariba Support

### **Standard Account vs Enterprise Account**

### What is an Ariba Network, Standard Account?

Basic Account that gives you access to Ariba Network

- Receive interactive email purchase orders
- Send electronic documents through the Ariba Network

### No fees

□ Intended for low volume suppliers

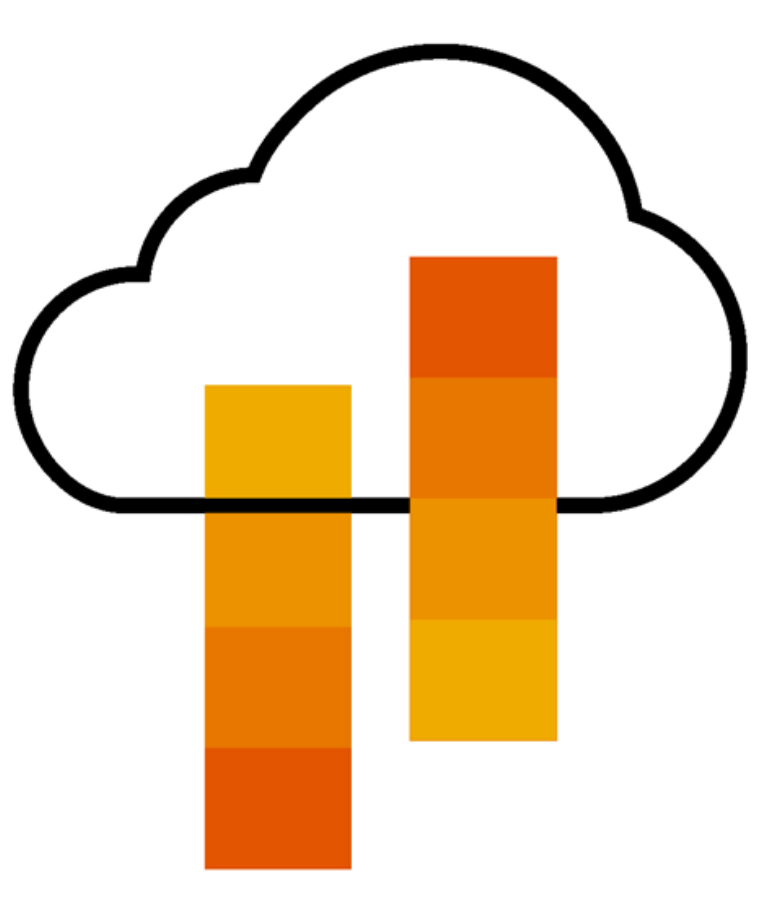

### What You Get With Your Free Standard Account

**Ariba Discovery** 

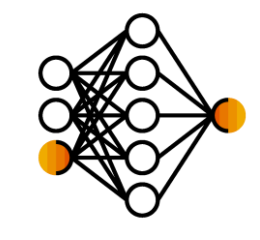

Collaboration & Document Exchange

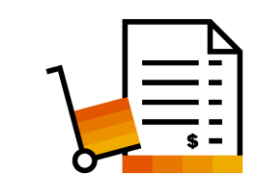

Free Access To SAP Ariba's Contract Management Module

Respond To Orders And Check Document Status

**Receive High Quality Matched Sales Leads** 

Catalog Set Up/Access (self-service)

Attract Potential Customers

Get Invited to Sourcing Events

- No Transaction Document Limitations
- Unlimited Ariba Network Relationships
- Online Support Via The Help Center
- Work On-The-Go
- Receive Real-Time Alerts
- Monitor Key Activities

Usage

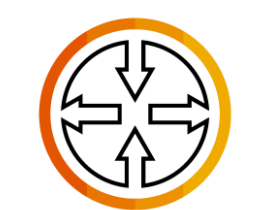

SAP Ariba Supplier Mobile App

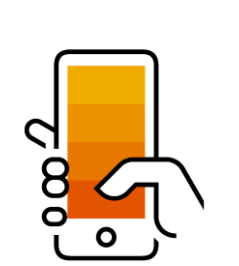

### What You Get With An Enterprise Account

**Document Exchange** 

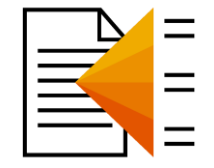

**Integration & Electronic Catalogs** 

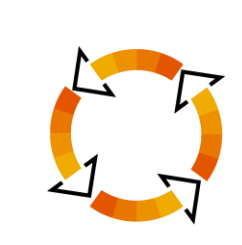

Legal Archiving & Reporting

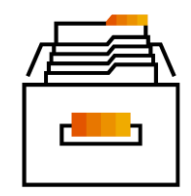

SAP Ariba Support

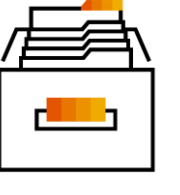

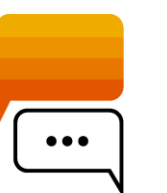

Use CSV Uploads To Manage Large Document Counts

Full Access To Workbench

- Integrate Your Back-End System With Ariba Network Through cXML, EDI or CSV
- Create/Publish Electronic Catalogs To Enhance PO Accuracy
- Link Your Current E-Shop To Your Ariba Network Account
- Access Long-Term Archiving (Regional Restrictions May Apply)
- Track Transactions & Sales Activities With Full Access Reporting
- Access The Entire Documentation Database
- Contact The Help Center By Phone, Chat, Or Web Form

### **Standard Account Vs. Enterprise Account On Ariba Network**

| Features                                                                                                    | Standard Account                                                                                           | Enterprise Account                                                                                                    |
|----------------------------------------------------------------------------------------------------|----------------------------------------------------------------------------------------------------|----------------------------------------------------------------------------------------------------|
| Access                                                                                                    | Email notifications/workbench                                                                              | Online dashboard/workbench                                                                                                    |
| Company Profile                                                                                                    | $\checkmark$                                                                                               | $\checkmark$                                                                                                    |
| Purchase Order, Order confirmation (full & partial),<br>Ship Notice, Service Entry Sheet, (Non-PO) Invoice,<br>Credit Memo | $\checkmark$                                                                                               | $\checkmark$                                                                                                    |
| Electronic Catalogs                                                                                                    | ✓ Self-service only                                                                                        | $\checkmark$                                                                                                    |
| Document status                                                                                                    | Email notifications/workbench                                                                              | Online dashboard/workbench                                                                                                    |
| Legal Archive                                                                                                    | Email notification and online download                                                                     | <ul> <li>Long-term invoice archiving for global compliance (Regional restrictions apply)</li> <li>Capability to mass download invoices for local archiving</li> </ul>                                                                             |
| Ariba Support                                                                                                    | Online Help Center                                                                                         | <ul> <li>Support via phone, chat, or email</li> <li>Direct access to enablement experts for onboarding assistance</li> <li>Technical support for configuration and integration assistance</li> <li>Online educational training courses</li> </ul> |
| Integration                                                                                                    | ×                                                                                                    | $\checkmark$                                                                                                    |
| Reporting                                                                                                    | ×                                                                                                    | $\checkmark$                                                                                                    |
| Multiple customer relationships                                                                                            | $\checkmark$                                                                                               | $\checkmark$                                                                                                    |
| Multi users                                                                                                    | $\checkmark$                                                                                               | $\checkmark$                                                                                                    |
| Mobile App                                                                                                    | $\checkmark$                                                                                               | $\checkmark$                                                                                                    |
| Ariba Discovery                                                                                                    | <ul> <li>✓ Fees may apply to respond to leads.</li> <li><u>Click here</u> for more information.</li> </ul> | <ul> <li>✓ Fees may apply to respond to leads.</li> <li><u>Click here</u> for more information.</li> </ul>                                                                                                    |
| Fees                                                                                                    | FREE                                                                                                    | Fees may apply, <u>See complete details</u> .                                                                                                    |

# **Supplier Fee Schedule**

### **SAP Ariba Network Fee Schedule Basics**

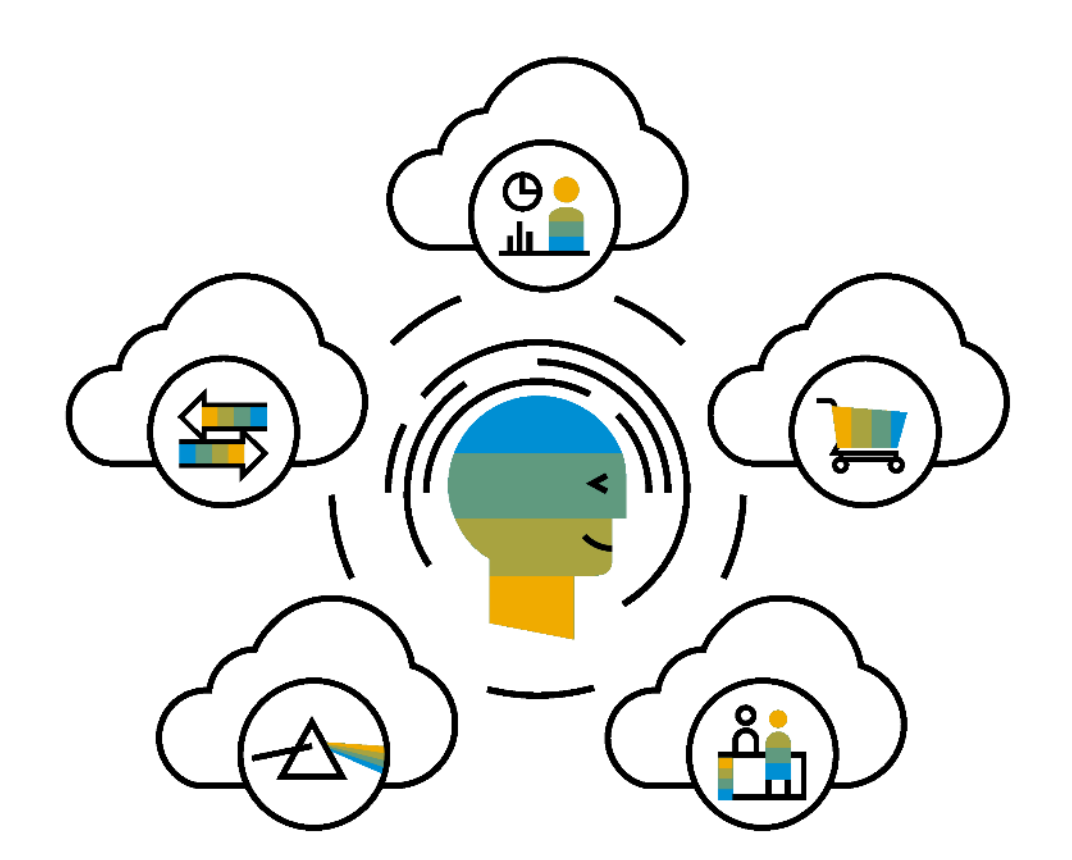

**FREE** for all suppliers to join and begin transacting

Two components of the supplier fee schedule: Transaction Fees and Subscription Fees

Chargeable documents are considered Purchase Orders, Invoices, Service Entry Sheets, and Service Entry Sheet Responses

Chargeable suppliers transacting less than \$250,000 in annual financial volume will be assigned to the Bronze level irrespective of annual document count

*Note*: Fees are only applicable for suppliers who utilize *Enterprise* Accounts. *Standard* Accounts are free and not subject to the fees described in this workshop.

### **Enterprise Account Subscription Levels**

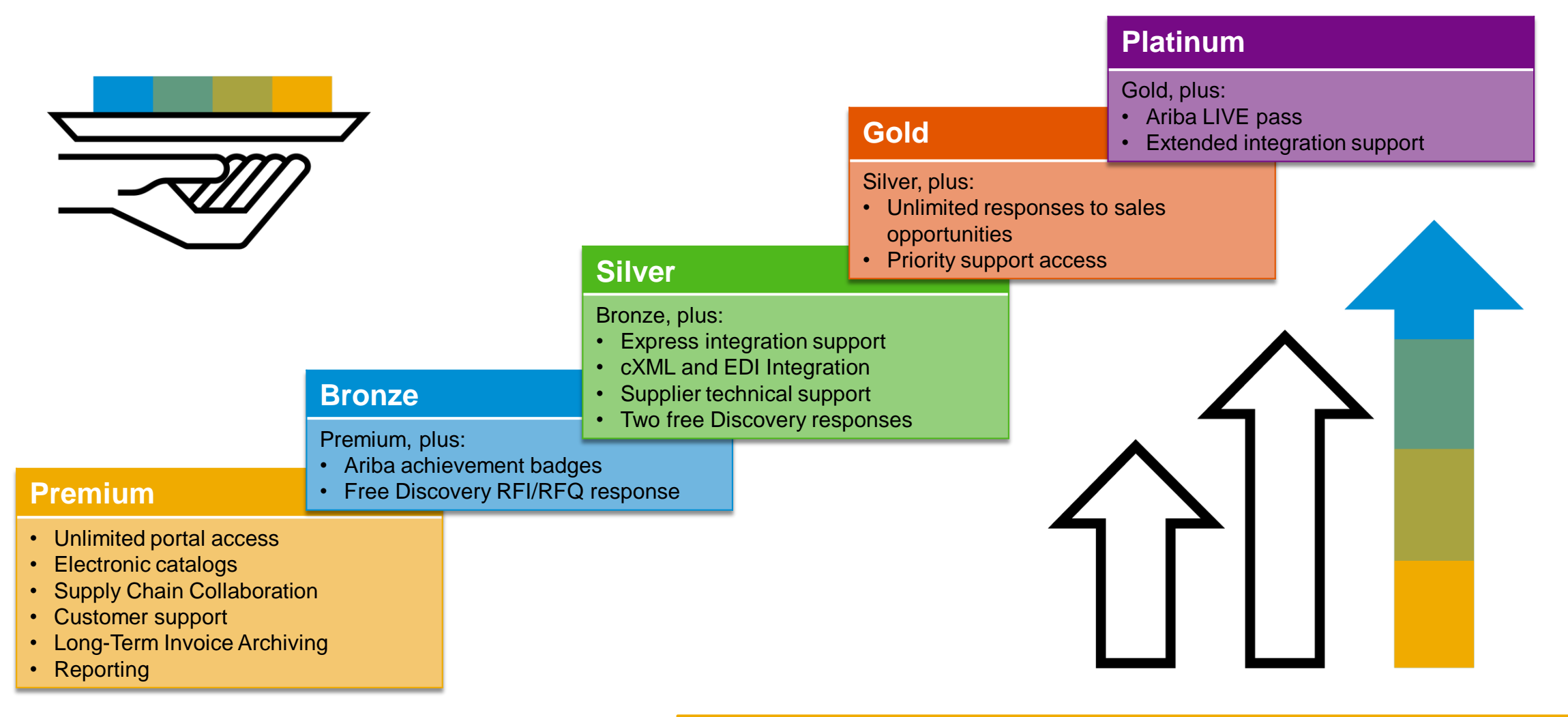

Read more about subscription levels, calculate your fees & check out other currencies on our website https://www.ariba.com/ariba-network/ariba-network-for-suppliers

### Ariba Network Supplier Fee Schedule for Enterprise Accounts - SGD

### Fee Threshold

#### \$68,450 and 5 Documents

Suppliers who do not cross the Fee Threshold will not be charged

fees

#### **Transaction Fees**

Billed every quarter Per-relationship fee cap: \$27,375/year

### **Without Service Entry Sheets**

0.155% of transaction volume

With Service Entry Sheets

0.35% of transaction volume

### **Subscription Fees**

Billed once a year

| Annual Document Count<br>Across <u>All</u> Customer<br>Relationships | Subscription | Annual<br>Fees |
|----------------------------------------------------------------------|--------------|----------------|
| Up to 4 documents                                                    | Premium      | Free           |
| 5 to 24 documents                                                    | *Bronze      | \$70           |
| 25 to 99 documents                                                   | Silver       | \$1,040        |
| 100 to 499 documents                                                 | Gold         | \$3,125        |
| 500 and more documents                                               | Platinum     | \$7,600        |

\*Chargeable suppliers transacting less than \$342,200 in annual financial volume will be assigned to the Bronze level irrespective of annual document count

\*Note: Invoices from SAP Ariba will be in USD currency

# Log in as a supplier

### **Supplier login to SAP Business Network**

Log in via https://supplier.ariba.com

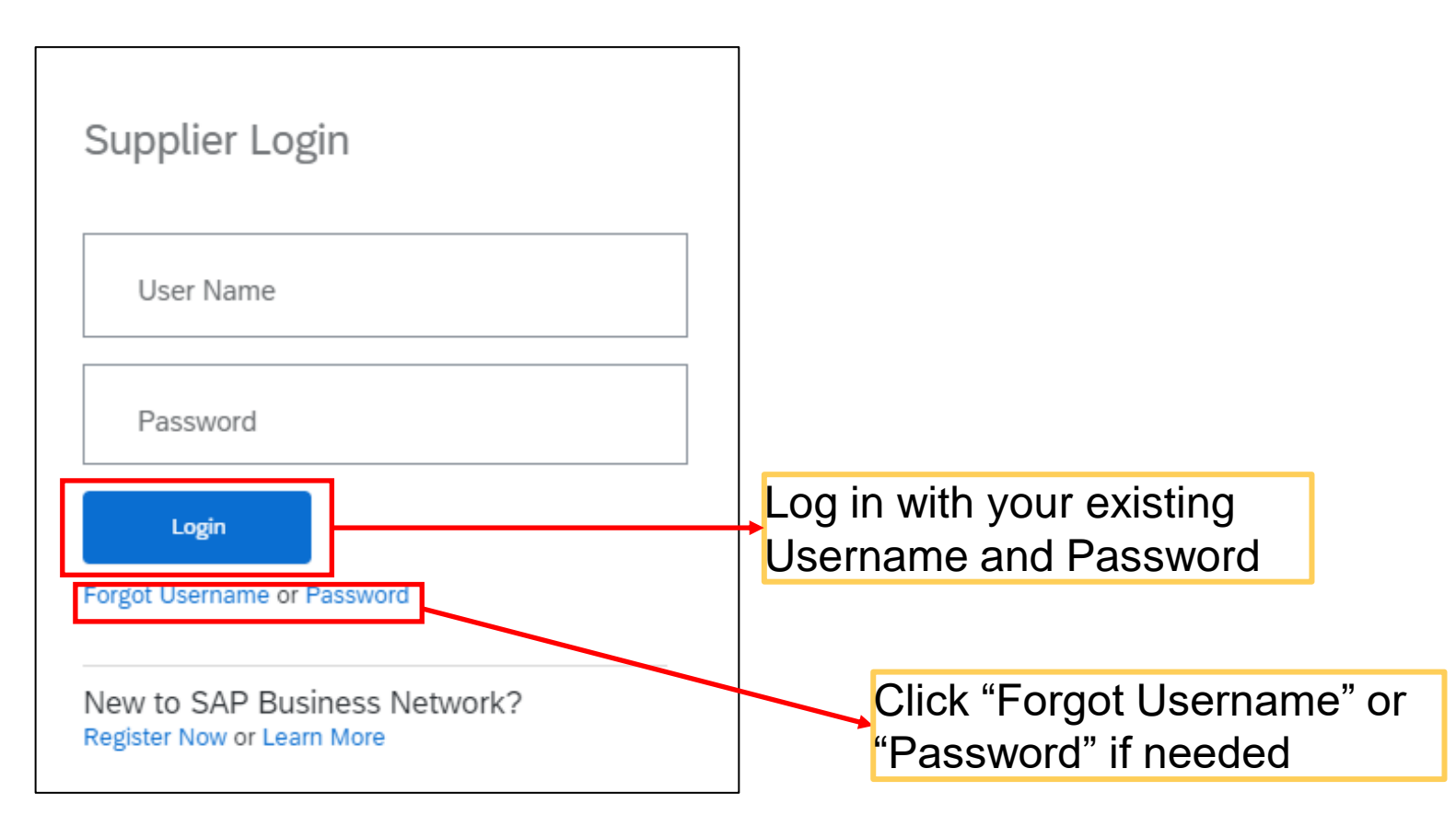

### Locate Open Bills

After Logging in, go to the Initials at the top right corner of the screen
 Click "Service Subscription", it will link you to "My Subscriptions" page

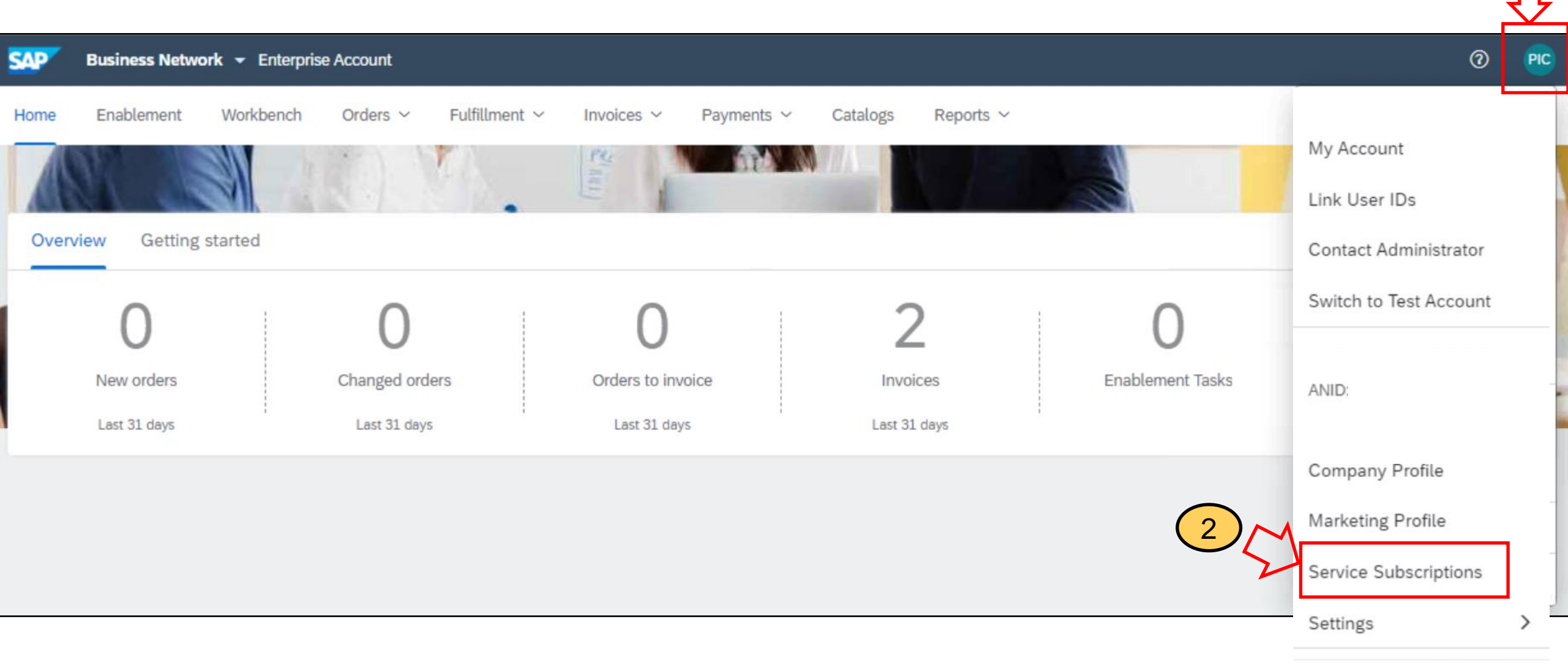

3. Under "My Subscriptions", you can see an overview of outstanding amount, there is a "Pay Now" button to make payment To view more details of each bill, click "Open Bills" tab

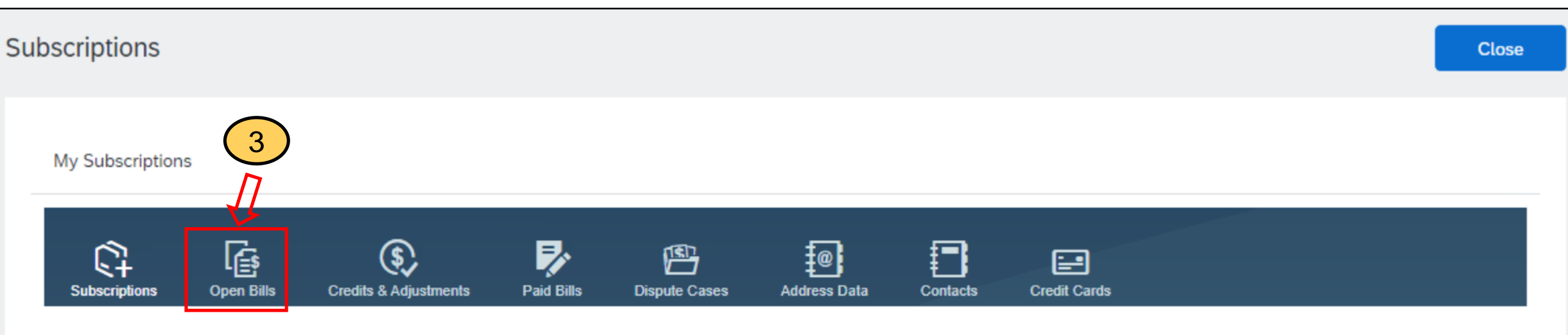

View your company's current subscription status and other available subscriptions for upgrade.

| Payments | Click here to make payment |         |  |  |  |
|----------|----------------------------|---------|--|--|--|
| Total    | SGD                        | Pay Now |  |  |  |

### 4. To view more details of each bill, click "Open Bills" Here, you can view each bill, download a pdf version and select the bills you want to pay

| My Subscription     |                  |                        |                  |                             |                   |                             |                     |                                                               |                                               |
|---------------------|------------------|------------------------|------------------|-----------------------------|-------------------|-----------------------------|---------------------|---------------------------------------------------------------|-----------------------------------------------|
| C+<br>Subscriptions | Open Bills       | Credits & Adjustments  | Paid Bills       | Dispute Cases Addr          | ess Data Conta    | acts Credit Card            | \$                  |                                                               |                                               |
| List of Open B      | ills             |                        |                  |                             |                   |                             | Ariba, Inc. 000     | 0                                                             |                                               |
| i If you have       | a net adjustmen  | It line item listed on | your TAR, you ca | n find the details in the O | redits & Adjustme | ents tab.                   |                     |                                                               |                                               |
| 1 Select all        | bills that you w | yould like to pay:     | Find Bills       |                             |                   |                             | Clic<br>vers<br>rep | ck these icons to<br>sion, display trai<br>ort or raise a dis | download pdf<br>saction activity<br>pute case |
| Select bills to r   | bay              | oute like to puy.      |                  |                             |                   |                             |                     |                                                               |                                               |
| Bill                | Description      | Date                   | Payment Status   | Payment Method              | Due 🗘             | Billed Amount               | Open                | Payment Amount                                                | Action                                        |
| 0                   | Bill number      | Bill date              | То Рау           | Other Payments/Settlemen    | ts Due date       | SGD                         | SGD                 | 1                                                             | # <b>-</b> 7                                  |
| Select All          | Deselect A       | Download S             | elected Entries  |                             |                   | Total Net<br>Payment Amount | SGD                 | SGD 0.00                                                      |                                               |

# **Make Payment**

# In "Open Bills", once select the bills to pay, follow the steps in this page to add payment method and confirm payment

| My Subscriptions                                                                                                    |
|----------------------------------------------------------------------------------------------------|
| Image: Subscriptions       Open Bills       Image: Second second second |
| List of Open Bills Ariba, Inc                                                                                                    |
| i If you have a net adjustment line item listed on your TAR, you can find the details in the Credits & Adjustments tab.                                                                                                    |
| 1. Select all bills that you would like to pay: Find Bills                                                                                                    |
| Bill Description Date 2. Select the payment method you want to use. You are paying with                                                                                                    |
| Bill number lay 11, 20                                                                                                    |
| Select All Deselect All Dow Payment Method not yet Known V Add new credit card                                                                                                    |
|                                                                                                    |
|                                                                                                    |
| 3 Choose Continue to check and confirm your payment                                                                                                    |
| o. onoose oonanae to cheek and comminyour payment.                                                                                                    |
| Continue                                                                                                    |
| Public                                                                                                    |

## **Raise dispute case**

# How to raise a dispute case on Ariba invoices from Supplier Ariba Network account?

**Note:** Applicable to Enterprise Account suppliers only

Step 1: Log in to your Ariba Network Account

**Step 2:** Click the Administrator initials at the top right corner

Click "Service Subscriptions"

| 0                         | MNH |
|---------------------------|-----|
|                           |     |
| My Account                |     |
| Link User IDs             |     |
| Contact Administrator     |     |
| Switch to Test Account    | 2   |
|                           |     |
|                           |     |
| Company Profile           |     |
| Marketing Profile         |     |
| <br>Service Subscriptions |     |
| Settings                  | >   |
| Back to Classic View      |     |
| Logout                    |     |

# How to raise a dispute case on Ariba invoices from Supplier Ariba Network account?

Step 3: You can view outstanding bills under "My subscriptions" – "Open Bills"

If you would like to raise a dispute case on a specific invoice, click the Dispute icon under "Action" column on the right of your screen.

| SAP Bus       | iness Networ    | <b>'k</b> – Enterprise Acco | unt            |                    |                   |               |                      |              |                             |       |                                     | . 🖤                            | Î     |
|---------------|-----------------|-----------------------------|----------------|--------------------|-------------------|---------------|----------------------|--------------|-----------------------------|-------|-------------------------------------|--------------------------------|-------|
| Subscription  | s               |                             |                |                    |                   |               |                      |              |                             |       |                                     | Close                          | L     |
| MY SUBS       | CRIPTIONS       |                             |                |                    |                   |               |                      |              |                             |       |                                     |                                | L     |
| Subscriptions | Open Bills      | Scredits & Adjustments      | Paid Bills     | Dispute Cases      | Address Data      | Contacts      | Credit Cards         |              |                             |       |                                     |                                | l     |
| List of Open  | Bills           |                             |                |                    |                   |               |                      |              |                             | Arib  | a, Inc. 0002637770 Creat            | ivepacking co.,Itd.            | L     |
| i If you hav  | ve a net adjus  | stment line item listed     | on your TAR,   | you can find the o | details in the Cr | edits & Adjus | stments tab.         |              |                             |       |                                     |                                | L     |
| 1. Select al  | l bills that yo | ou would like to pay        | Find Bills     |                    |                   |               |                      |              |                             |       |                                     |                                | l     |
|               | Bill Descript   | ion                         | Date           | Pay                | ment Status       | Payme         | nt Method            | Due 🛇        | Billed Amount               | Open  | Payment Amount                      | Action                         | 4     |
|               |                 |                             |                | То                 | Pay               | Other F       | Payments/Settlements | Dec 25, 2021 |                             | Creat | ata Disputa Casa - In sasa unu hava |                                | laint |
| Select A      | Des             | Belect All Dow              | nload Selecte  | d Entries          |                   |               |                      |              | Total Net Payment<br>Amount |       | USD 0.00                            | questions, or grounds for comp |       |
| 2. Select th  | e payment n     | nethod you want to          | use. You are p | aying with         |                   |               |                      |              |                             |       |                                     |                                | L     |
| Payment Me    | ethod not yet K | nown 🗡 Add new              | / credit card  |                    |                   |               |                      |              |                             |       |                                     |                                | l     |
| 3. Choose     | Continue to     | check and confirm y         | our payment    |                    |                   |               |                      |              |                             |       |                                     |                                | l     |
| Continue      |                 |                             |                |                    |                   |               |                      |              |                             |       |                                     |                                |       |

# How to raise a dispute case on Ariba invoices from Supplier Ariba Network account?

If you want to check for the person in charge of your company account in terms of billing, go to "Address Data" under "My Subscriptions". You can contact the responsible person via email/phone call.

| S    | Business                     | Network 👻      | Enterprise Account         |                              |               |              |          |              |  |              |           |    |
|------|------------------------------|----------------|----------------------------|------------------------------|---------------|--------------|----------|--------------|--|--------------|-----------|----|
| Subs | criptions                    |                |                            |                              |               |              |          |              |  |              |           |    |
| N    | ly Subscriptions             | Remaining E    | Billing                    |                              |               |              |          |              |  |              |           |    |
| 1    | C+<br>Subscriptions          | Open Bills     | Credits & Adjustments      | Paid Bills                   | Dispute Cases | Address Data | Contacts | Credit Cards |  |              |           |    |
|      | Address Da                   | ta             |                            |                              |               |              |          |              |  |              | Ariba, In | c. |
| Т    | maintain addr<br>Responsible | ess data, plea | se visit the profile secti | i <mark>on</mark> on Ariba I | Vetwork.      |              |          |              |  |              |           |    |
| -    | Address                      |                |                            |                              |               |              |          |              |  | Contact Data |           |    |
|      |                              |                |                            |                              |               |              |          |              |  |              |           |    |
|      |                              |                |                            |                              |               |              |          |              |  |              |           |    |

# **Billing Point of Contact (POC)**

#### 1. Go to the Initials at the top right corner of the screen 2. Click "Service Subscription", it will link you to "My Subscriptions" page 0 SAP Business Network - Enterprise Account PIC Fulfillment ~ Enablement Workbench Orders ~ Invoices ~ Payments ~ Catalogs Reports ~ Home My Account 196 Link User IDs Getting started Overview Contact Administrator Switch to Test Account New orders Changed orders Orders to invoice Enablement Tasks Invoices ANID: Last 31 days Last 31 days Last 31 days Last 31 days Company Profile Marketing Profile Service Subscriptions Settings

# 3. You can check and update your company contacts for Billing/Dunning in "Contacts" tab

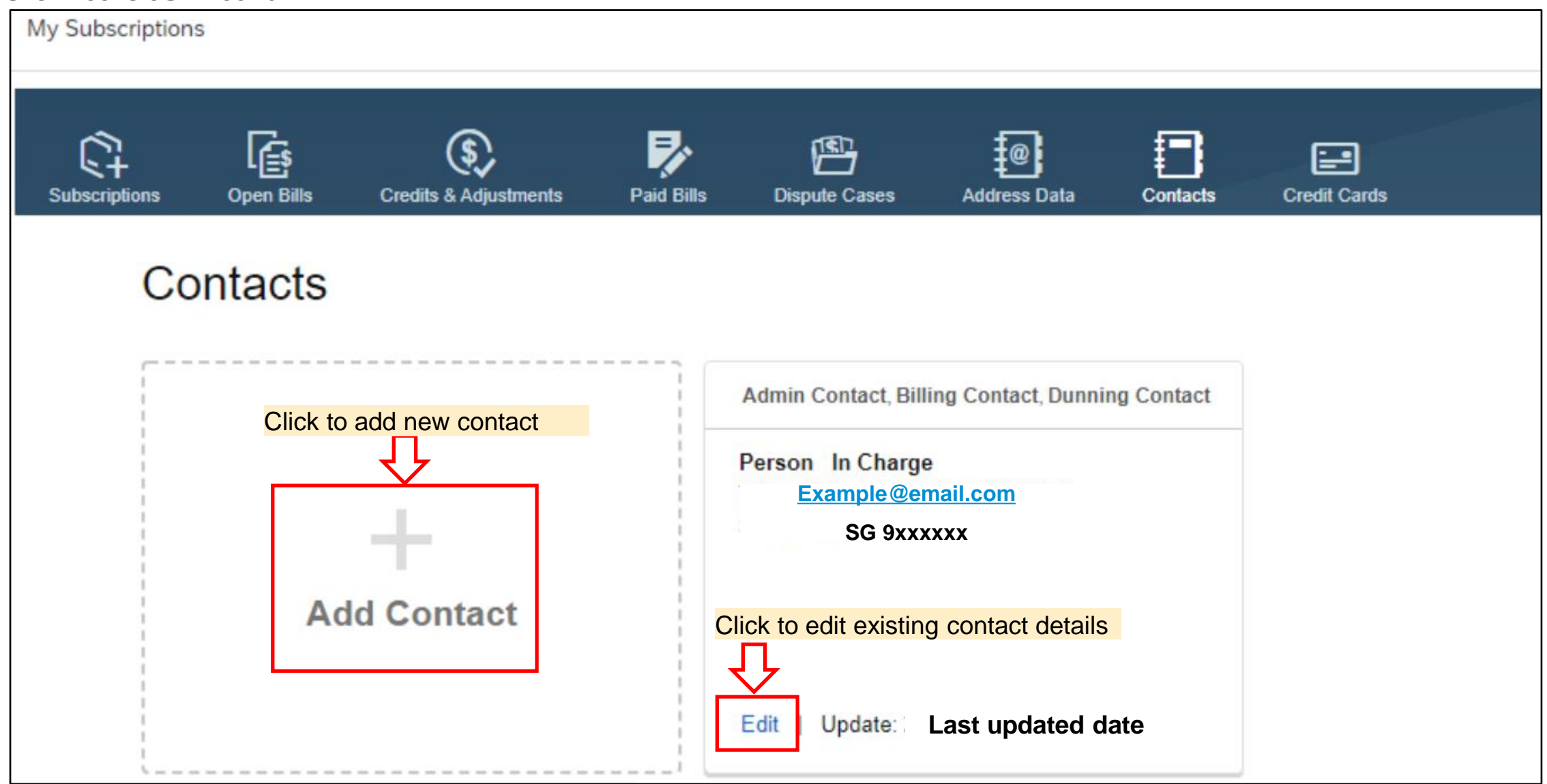

## **Locate Admin of Account**

### **Locate Admin of Account**

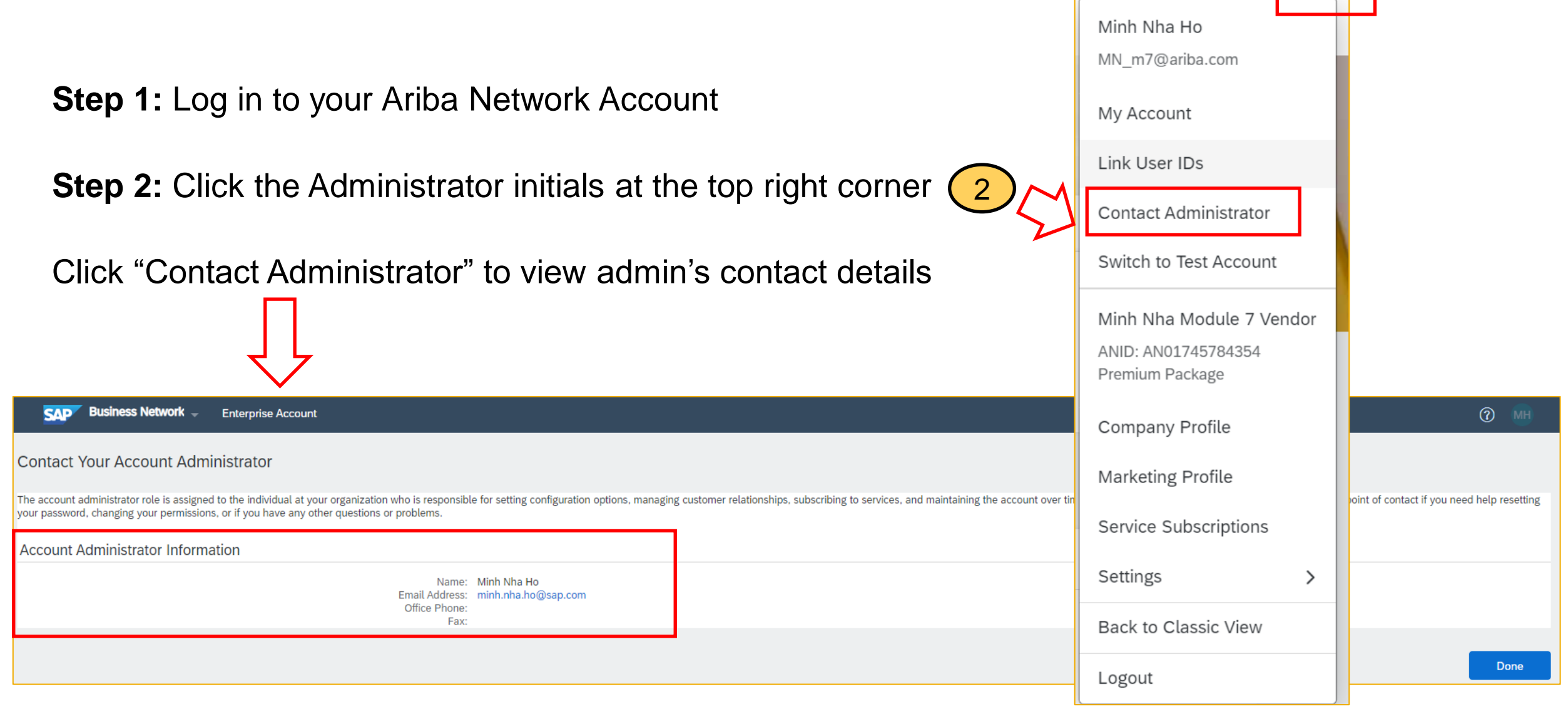

?

MNH

## How to downgrade to Standard Account

### **1. Supplier login to SAP Business Network**

Log in via <u>https://supplier.ariba.com</u>

| Supplier Login                                             |
|------------------------------------------------------------|
| User Name                                                  |
| Password                                                   |
| Login<br>Forgot Username or Password                       |
| New to SAP Business Network?<br>Register Now or Learn More |

### 2. Contact Business Network Customer Support (1)

Click the **Help** icon in the upper-right corner of the application

| SAP  | Business Netw | ork 🔻 Enterp | rise Account       |                 |            |          |           |          |  |
|------|---------------|--------------|--------------------|-----------------|------------|----------|-----------|----------|--|
| Home | Workbench     | Orders ~     | Fulfillment $\sim$ | Invoices $\sim$ | Payments ~ | Catalogs | Reports ~ | Create ~ |  |

#### Click Support

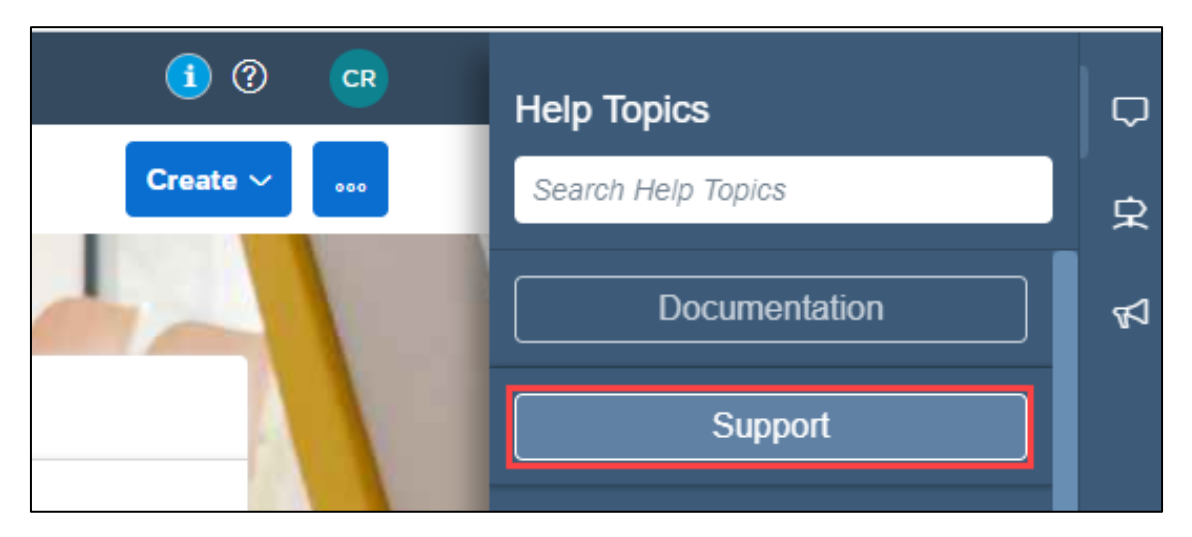

### 2. Contact Business Network Customer Support (2)

#### Click the **Contact us** tab.

| SAP  | Help Center Home                                                | 8 |  |  |  |  |  |  |  |
|------|-----------------------------------------------------------------|---|--|--|--|--|--|--|--|
| Home | Learning Contact us                                             |   |  |  |  |  |  |  |  |
|      | How can we help you?                                            |   |  |  |  |  |  |  |  |
|      | Search knowledge base articles, documentation, and tutorials    |   |  |  |  |  |  |  |  |
|      | Try "cancel order", "email notifications", "user authorization" |   |  |  |  |  |  |  |  |

### 2. Contact Business Network Customer Support (3)

Enter a brief description of your question or issue in the **Start here to find your answer** field and click **Contact us** Can be "*Downgrade to Standard Account*"

| SAP Help Center Contact us                                                                                                    |                         | 8          |
|----------------------------------------------------------------------------------------------------|-------------------------|------------|
| Home Learning Contact us                                                                                                    |                         |            |
| 1. Start here to find your answer.                                                                                                    |                         |            |
| Downgrade to a Standard Account                                                                                                    | × Q                     |            |
| 2. Browse below for our AI-based recommendations*                                                                                                    |                         |            |
| How do I downgrade my fully enabled account to a Standard account?<br>Question How do I downgrade my fully enabled Enterprise account to a Standard account? Answer Your account may be<br>eligible for a downgrade if the following criteria are met: You must not have any outstanding supplier fees . You | PAQ<br>Apr 9, 2021      |            |
| <b>Top 5 Standard account FAQs</b><br>Please click the link below to view the answer: How do I configure my user account and company settings? How do I submit<br>an invoice from a Standard account? Where do I find a purchase order in a Standard account? Why was my invo                                | (?) FAQ<br>Sep 15, 2021 |            |
| How do I upgrade to an Enterprise account?<br>Question How do I upgrade to an Enterprise account? Answer You can upgrade to an Enterprise account at any time by                                                                                                    | (?) FAQ                 |            |
| Can't find what you're looking for?                                                                                                    |                         | Contact us |

### 3. Provide information about downgrading

Provide information about downgrading account and all required field **Issue Type :** Subscription fees, **Issue area** : Fee inquiry, **Business Impact** : Not stopping my work Click **One last step** 

| SAP Help Center                                        | Contact us                                                                                                    |                      |                                                                                           |                                                                                                    |
|--------------------------------------------------------|----------------------------------------------------------------------------------------------------|----------------------|-------------------------------------------------------------------------------------------|----------------------------------------------------------------------------------------------------|
| Home Learning                                          | Contact us                                                                                                    |                      |                                                                                           |                                                                                                    |
|                                                        |                                                                                                    | SAP Help Cente       | er Contact us                                                                             | 8                                                                                                    |
| Requested language of su<br>Note: If agents are unavai | upport: English Change?<br>lable to support in the language you've chosen, support will be provide<br>upper lable to support will be provided and the provided and the provided and | Home Learning        | Contact us                                                                                |                                                                                                    |
| assistance of a translation                            | a service.                                                                                                    | Pusinoss Impact:     | * Not stopping my work                                                                    | Recommendations*                                                                                                    |
| 1. Toll us what you not                                | d holp with                                                                                                    | business impact.     | Not stopping my work                                                                      | Search Q                                                                                                    |
| 1. Tell us what you nee                                | a nep with.                                                                                                    | 3. Please review you | r contact information for correctness:                                                    | (7) How do I downgrade my fully enabled account to a<br>Standard account?                                                                                                    |
| Subject:*                                              | Downgrade to a Standard Account                                                                                                    | First name:          | *                                                                                         |                                                                                                    |
| Full description:*                                     | I want to downgrade my account from Enterprise to<br>Standard Account                                                                                                    | Last name:           | *                                                                                         | (?) How do I process an order in my Ariba Network<br>Standard account?                                                                                                    |
|                                                        |                                                                                                    | Username:            |                                                                                           | Top E Standard account EAOs                                                                                                    |
| Attachment:                                            |                                                                                                    | Company:             | *                                                                                         |                                                                                                    |
| Attaciment.                                            |                                                                                                    | Email:               | *                                                                                         | Of the second second |
| Issue type:*                                           | Subscription fees V                                                                                                    | Phone:               | *                                                                                         | Account?                                                                                                    |
| Issue area:*                                           | Fee inquiry V                                                                                                    | Extension:           |                                                                                           | ? How do I view invoices in a Standard Account?                                                                                                    |
| Affected buyers:                                       | ×                                                                                                    | Confirm phone:       | *                                                                                         |                                                                                                    |
| PO/Invoice Number:                                     |                                                                                                    |                      | ✓ My phone number is correct.                                                             | What is a valid billing dispute?                                                                                                    |
|                                                        |                                                                                                    | Ariba Network ID:    | *                                                                                         | ? How do I upgrade to an Enterprise account?                                                                                                    |
|                                                        |                                                                                                    |                      | To see how your data is used by SAP Ariba, you can visit the SAP Ariba Privacy Statement. | ⑦ How do I add purchase orders to my existing Ariba                                                                                                    |
|                                                        |                                                                                                    |                      |                                                                                           | One last step                                                                                                    |

### 4. Ready for support call

Select Phone and click **Submit**. Support team will call back to phone number provided in previous step. Waiting time will show in the screen.

| SAF                  | Help Center Contact us                                                                                                    | 8      |
|----------------------|----------------------------------------------------------------------------------------------------|--------|
| Home                 | Learning Contact us                                                                                                    |        |
|                      |                                                                                                    |        |
| Choo                 | ose this contact method for the fastest resolution of your issue:                                                            |        |
| $\overline{\bullet}$ | Recommended                                                                                                    |        |
|                      | Phone                                                                                                    |        |
|                      | A support engineer will respond to your Service<br>Request by phone.                                                         |        |
|                      |                                                                                                    |        |
|                      | Do not record my phone call.                                                                                                 |        |
|                      |                                                                                                    |        |
|                      |                                                                                                    |        |
| Othe                 | r methods you may choose:                                                                                                    |        |
| 0                    | <i>₽</i> ₽                                                                                                    |        |
|                      | Live chat: open                                                                                                    |        |
|                      | You will chat with the same product expert that<br>would normally work your Service Request, soon<br>after you click Submit. |        |
|                      | Note: Pop-ups need to be enabled in your browser.                                                                            |        |
|                      | Back                                                                                                    | Cancel |

### **5. Service Request created.**

Once Service Request successfully created, you will get notification.

| Help Center Contact us                                               |                                                |                  |                  | 8 |
|----------------------------------------------------------------------|------------------------------------------------|------------------|------------------|---|
| Home Learning Contact us                                             |                                                |                  |                  |   |
| 1. Following up on something?                                        |                                                |                  |                  |   |
| Service Request                                                      | Created on                                     | Status           |                  |   |
| Downgrade to a Standard Account                                      | Sep 16, 2021, 12:07 AM                         | Open             | Callback pending |   |
| 2. New issue? Start here to find your answer<br>How can we help you? | Success<br>Your Service Request was created. T | 'nank you!<br>ОК | ٩                |   |

### 6. Track status of Service Request

You will see your Service Request Number with status. Start from **Callback pending** which mean support team will call you for additional information and guide you with additional steps.

| Help Center Contact us                          |                                      |                |                  | 8 |
|-------------------------------------------------|--------------------------------------|----------------|------------------|---|
| Home Learning Contact us                        |                                      |                |                  |   |
| 1. Following up on something?                   |                                      |                |                  |   |
| Service Request Downgrade to a Standard Account | Created on<br>Sep 16, 2021, 12:07 AM | Status<br>Open | Callback pending |   |
|                                                 |                                      |                |                  |   |

After Support team made a phone call already, status **Callback pending** will disappear. You can track status in this screen by clicking Service Request to view more information.

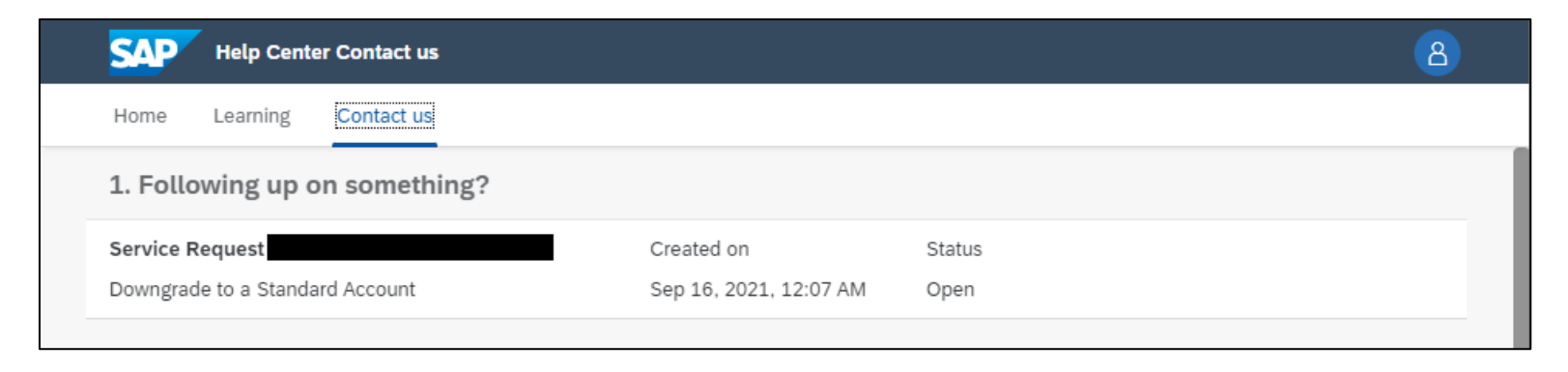

### 7. Downgrading to Standard

Your account will now change from Enterprise Account to Standard Account with Email confirmation. Note: Account type change is subjected to downgrading processing time

| SAP                | Business Netw        | ork 🔻 Enterp       | rise Account                                                                                          |                 |                 |          |                |
|--------------------|----------------------|--------------------|----------------------------------------------------------------------------------------------------|-----------------|-----------------|----------|----------------|
| Home               | Workbench            | Orders ~           | Fulfillment $ \sim $                                                                                  | Invoices ~      | Payments $\sim$ | Catalogs | Reports $\sim$ |
| SAP Ari<br>to me • | ba Network Cash C    | ollections - APJ   | • <b>MH</b> <ariba-apj_mh@sa< th=""><th>ap.com&gt;</th><th></th><th></th><th></th></ariba-apj_mh@sa<> | ap.com>         |                 |          |                |
| Dear Su            | pplier,              |                    |                                                                                                    |                 |                 |          |                |
| ANID:              |                      |                    |                                                                                                    |                 |                 |          |                |
| Your acc           | ount is now downgrad | ied to Standard Ac | count.                                                                                                |                 |                 |          |                |
| Best Re            | gards,               |                    |                                                                                                    |                 |                 |          |                |
| Ariba No           | etwork - Accounts R  | eceivable          |                                                                                                    |                 |                 |          |                |
| SAP                | Business Netw        | ork 🔻 Standa       | ard Account                                                                                           | grade           |                 |          |                |
| Home               | Workbench            | Orders ~           | Fulfillment $\sim$                                                                                    | Invoices $\sim$ | Payments $\sim$ | Catalogs | Reports ~      |

# Supplier Account Downgrade Do's and Don'ts

### Supplier Account Downgrade Do's and Don'ts

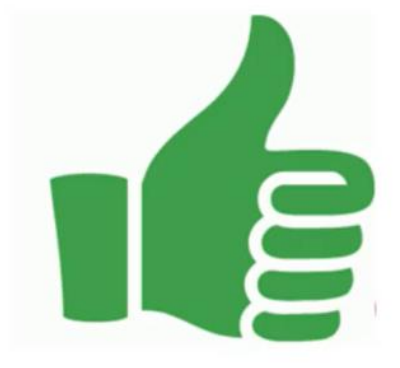

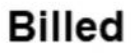

 Supplier can request for downgrade within 60 days of receiving the first SMP Invoice from SAP Ariba.\*

#### Unbilled

 If the supplier has not received any SMP Invoice, supplier can raise a support ticket to request for downgrade.

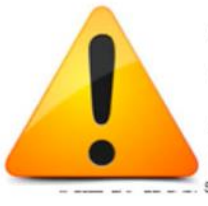

After raising a dispute and/or request for downgrade, each case will be reviewed by SAP Ariba Billing team, the outcome will be subjected to Billing Team's review and approval.

### Billed

 Supplier cannot request fee waiver beyond 60 days of receiving the first SMP Invoice from SAP Ariba. If beyond 60 days, the supplier must settle the outstanding invoices to downgrade.

\*Supplier should review the invoice to make payment before requesting for downgrade, within 60 days of the first SMP invoice date. In case the supplier does not agree with the bill, dispute should be raised within 60 days from first SMP invoice date.

## How to contact Ariba Support

### 1. Click "?" Icon next to your account Administrator initials

| Business Network - Enterprise Account                           | E Back to                                                                                    | classic view                                       |                                 | 0                          |                                                                                                    |              |
|-----------------------------------------------------------------|----------------------------------------------------------------------------------------------|----------------------------------------------------|---------------------------------|----------------------------|----------------------------------------------------------------------------------------------------|--------------|
| Home Enablement Workbench Orders                                | <ul> <li>✓ Fulfillment ✓ Invoices ✓ Payments</li> <li>Releases ✓ Customer Corp. ✓</li> </ul> | s - Catalogs Reports -<br>Exact match - Order numb | Messages<br>ler                 | Create > 000               | Help Topics<br>Search Help Topics                                                                                                    | ×            |
| Overview Getting started                                        | D D D<br>ders Items to confirm<br>31 days Last 31 days                                       | O<br>Orders to invoice<br>Last 31 days             | O<br>New orders<br>Last 31 days | o o o <sup>2</sup><br>More | Support           Support           Image: Support           Image: Support state of the state of the state o | Ę            |
| My widgets Customer Corp. ↓ ↓ ↓ ↓ ↓ ↓ ↓ ↓ ↓ ↓ ↓ ↓ ↓ ↓ ↓ ↓ ↓ ↓ ↓ | Customize                                                                                    | Activity feed   All 🗸                              |                                 | کی<br>مع<br>Uiew all ہٰہ   | Introducing the new SAP Busin                                                                                                    |              |
| \$0 sgd                                                         | \$0 <sub>sgd</sub>                                                                           |                                                    | _                               |                            | Addiag payment tilog (2:48)                                                                                                    | <del>S</del> |
| Suppliers can access<br>Network Account                         | to Help Center from                                                                          | within their Sel                                   | ler Ariba                       |                            | Adding payment tiles (2:48)     Discovering new insights                                                                                                    | Feedba       |

2. Suppliers will be prompted to Help Center Home Page, select"Contact Us"

**3.** Enter a search phrase for Al-based recommendations/solution

**4.** A "Contact Us" button will appear, select this option

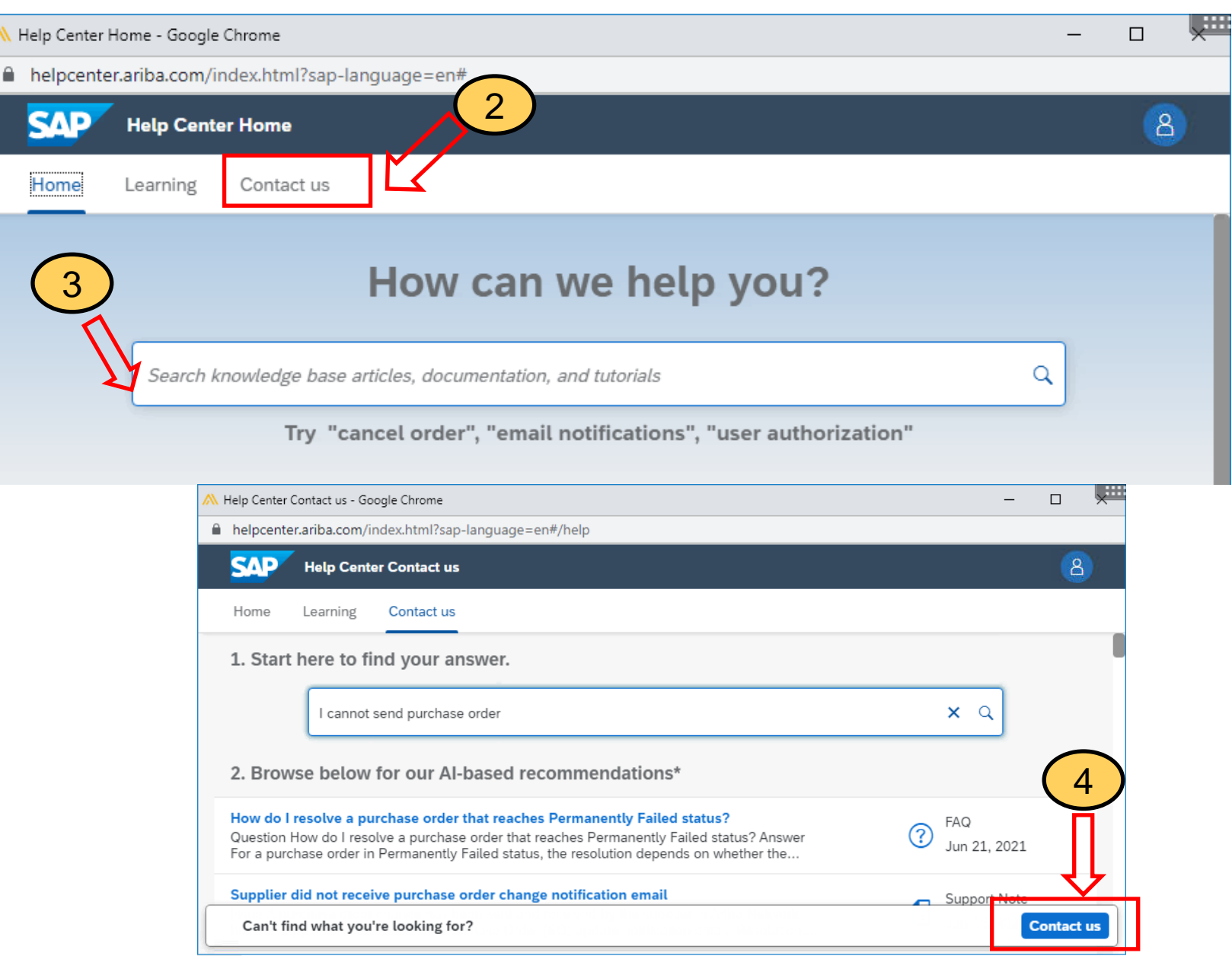

### 5. Fill in the necessary information

### Once done, click "One last step"

| Help Center Contact us - Google Chrome                                                                                                    |                                                | 🗮                                                                                                    |
|----------------------------------------------------------------------------------------------------|------------------------------------------------|----------------------------------------------------------------------------------------------------|
| helpcenter.ariba.com/index.html?sap-language=en#/help                                                                                            |                                                |                                                                                                    |
| SAP Help Center Contact us                                                                                                    |                                                | 8                                                                                                    |
| Home Learning Contact us                                                                                                    |                                                |                                                                                                    |
|                                                                                                    | Recommendations*                               |                                                                                                    |
| Requested language of support: English Change?                                                                                                   | Search                                         | Q                                                                                                    |
| Note: If agents are unavailable to support in the language you've chosen, support will be provided with the assistance of a translation service. | How do I resolve a p<br>reaches Permanently    | urchase order that<br>/ Failed status?                                                                                                    |
| 1. Tell us what you need help with.                                                                                                    | Supplier did not rece<br>change notification e | ive purchase order<br>mail                                                                                                    |
| I cannot send purchase order                                                                                                    | How do I see the Ch<br>Order buttens on the    | ange Order or Cancel                                                                                                    |
| Full description:*                                                                                                    |                                                | on a purchase order?                                                                                                    |
| Affected items, expected i                                                                                                    | ~                                              |                                                                                                    |
| Issue area:*                                                                                                    |                                                | Of the second second |
| Attachment: PO/Invoice Number:                                                                                                    |                                                | (?) How do I disable PO copy requests from<br>sending to Ariba B&I?                                                                                                    |
| Top Recommendations:                                                                                                    |                                                | Why do I not see a Force Order button on<br>a purchase order?                                                                                                    |
| (?) How do I resolve a purchase order that reache<br>Failed status?                                                                              | s Permanently                                  | ⑦ Can vendor data be updated on existing<br>Purchase Orders?                                                                                                    |
| Supplier did not receive purchase order chang                                                                                                    | e notification email                           | (?) How can I send multiple comments in<br>cXML purchase orders to my suppliers?                                                                                                    |
| 2. How does this impact your normal busines                                                                                                    | s processes?                                   | ⑦ How can I remove Terms and Conditions from purchase orders?                                                                                                    |
|                                                                                                    |                                                | One last ste                                                                                                    |

**6.** Choose a contact method, via phone or email

Support team will call back to phone number or email address provided in this step.

Click "Submit"

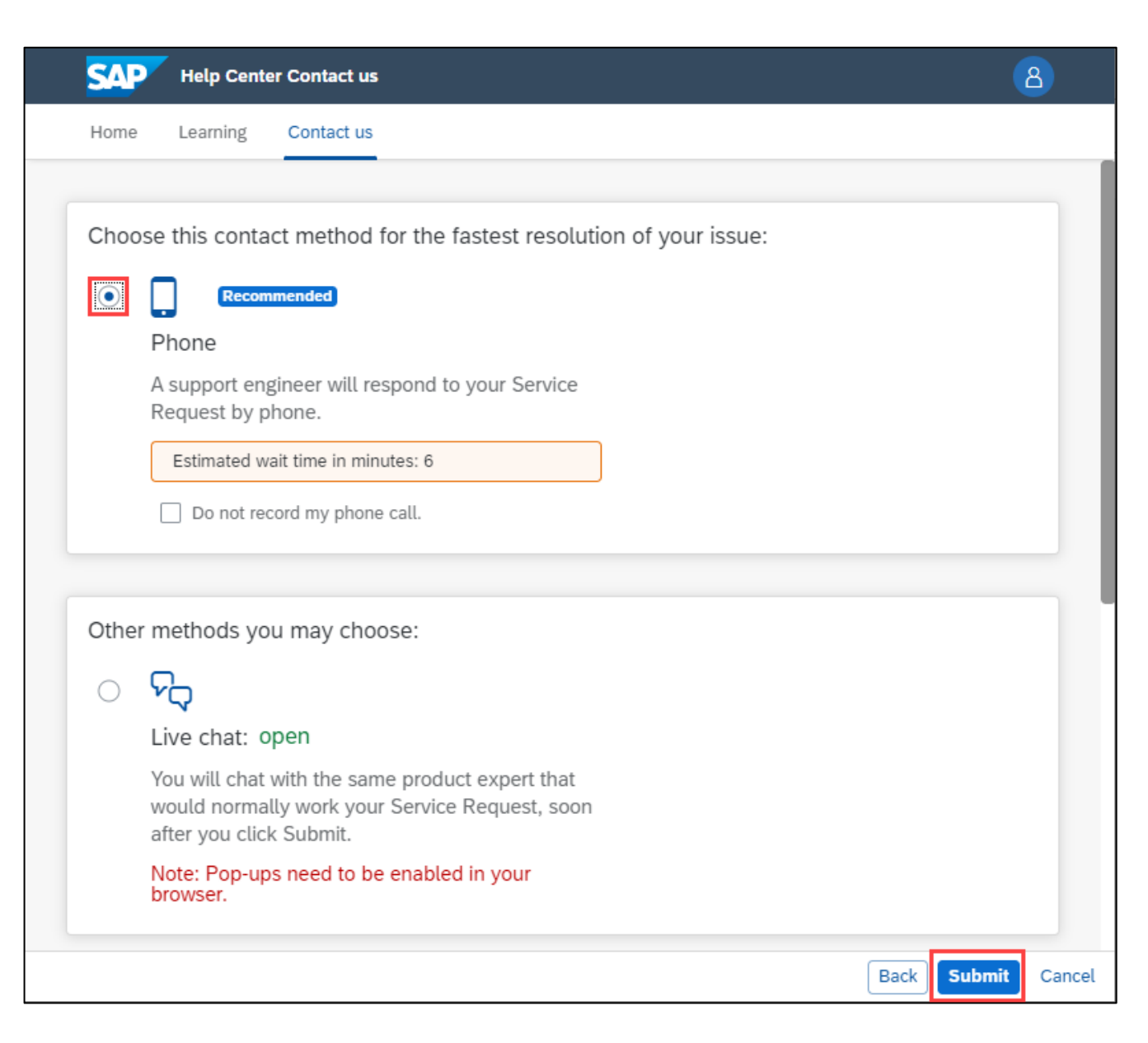

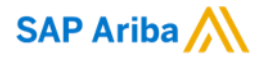

# Thank you.

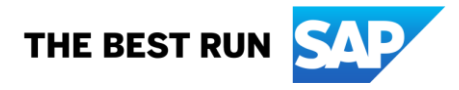